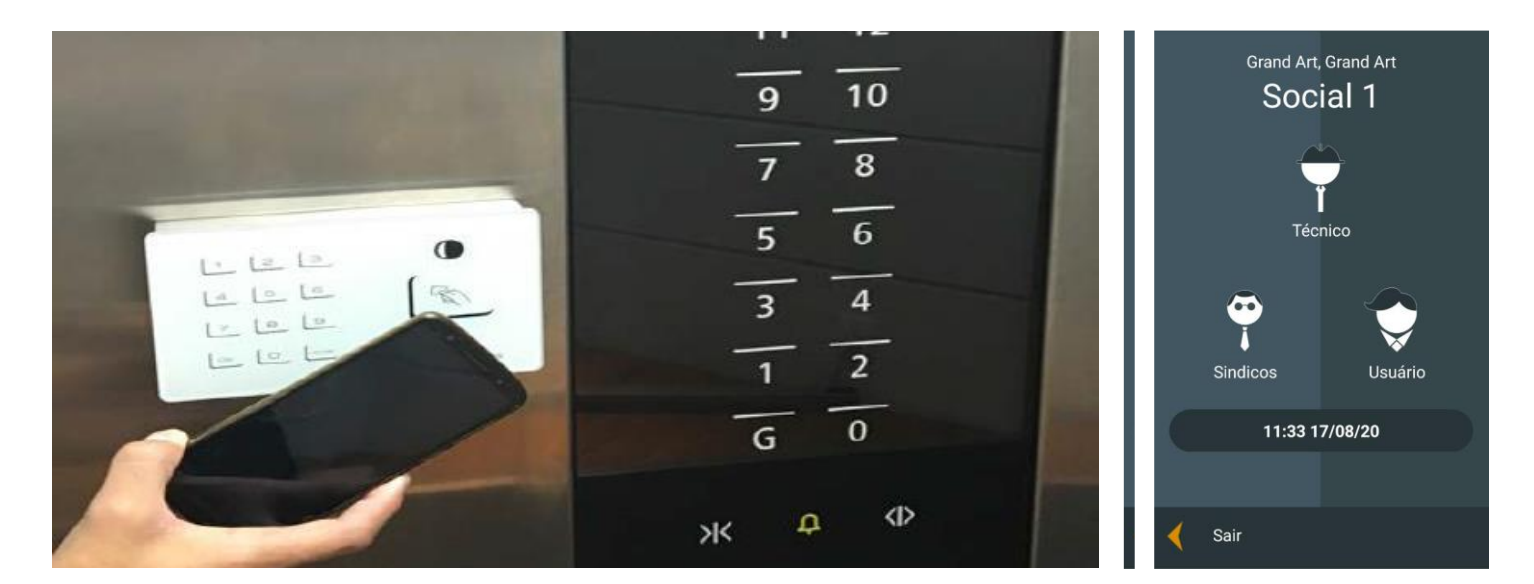

# Chamada de Cabina pelo celular Manual do Usuário

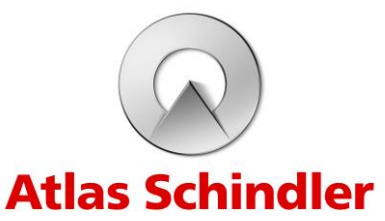

1

# Índice

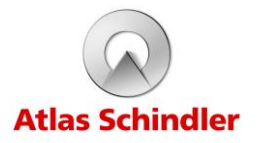

| 1 - Acesso ao aplicativo                               | 3  |
|--------------------------------------------------------|----|
| 1.1 - Aplicativo Iconnect Access                       | 3  |
| 2 - Usuário                                            | 4  |
| 2.1 - Realizando uma chamada pelo aplicativo           | 4  |
| 3 - Perfil Síndico                                     | 5  |
| 3.1 - Cadastrando um cartão RFID ou NFC para o usuário | 5  |
| 3.1.1 – RFID                                           | 6  |
| 3.1.2 – NFC                                            | 7  |
| 3.2 - Cadastrando um novo perfil de Síndico            | 8  |
| 3.3 - Excluindo Usuários ou perfil de Síndico          | 10 |
| 4 - Restrições do Sistema                              | 12 |
| 4.1 - Restrições do Sistema                            | 12 |

### 1. Acesso ao aplicativo

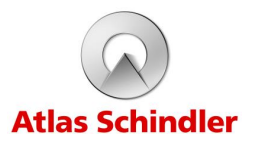

1.1 - Aplicativo Iconnect Access:

Baixe o aplicativo através do link ou QR Code correspondente ao modelo de seu celular.

#### Para aparelhos celulares com sistema Android

https://play.google.com/store/apps/details?id=br.i nd.iconnect.caw

#### Para aparelhos iPhone, com sistema IOS

https://itunes.apple.com/us/app/iconnectaccess/id1287514359?l=pt&ls=1&mt=8

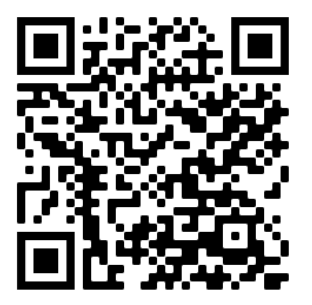

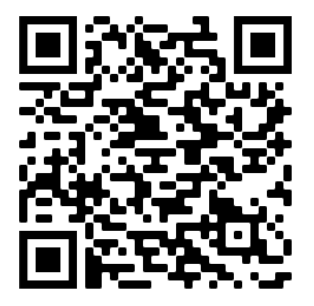

## 2. Usuário

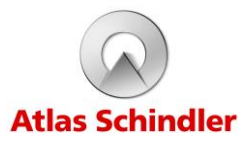

2.1 - Realizando uma chamada pelo aplicativo:

1° passo: Para realizar uma chamada utilizando o aplicativo, é necessário habilitar o Bluetooth do seu dispositivo e certificar que o mesmo está ligado.

2° passo: Abra o aplicativo, neste momento serão mostradas as informações no celular de acordo com a sequência abaixo.

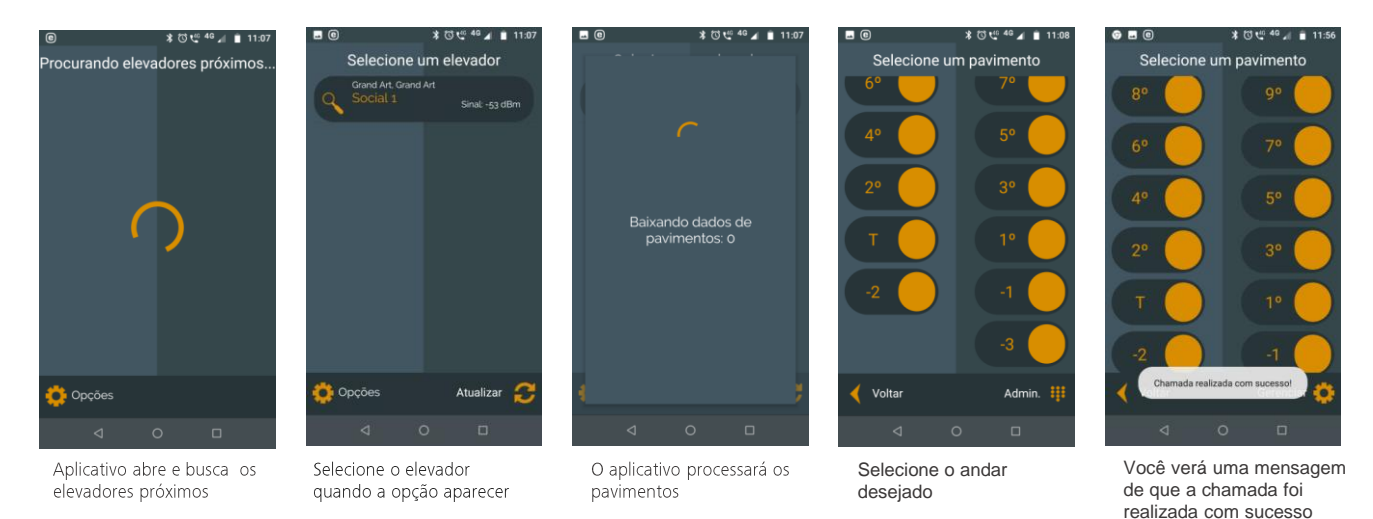

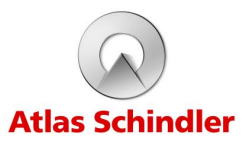

3.1 - Cadastrando um cartão RFID ou NFC para o usuário:

1º passo: Para realizar uma chamada utilizando o aplicativo, é necessário habilitar o Bluetooth do seu dispositivo e certificar que o mesmo está ligado.

2º passo: Abra o aplicativo, neste momento serão mostradas as informações no celular de acordo com a sequência abaixo.

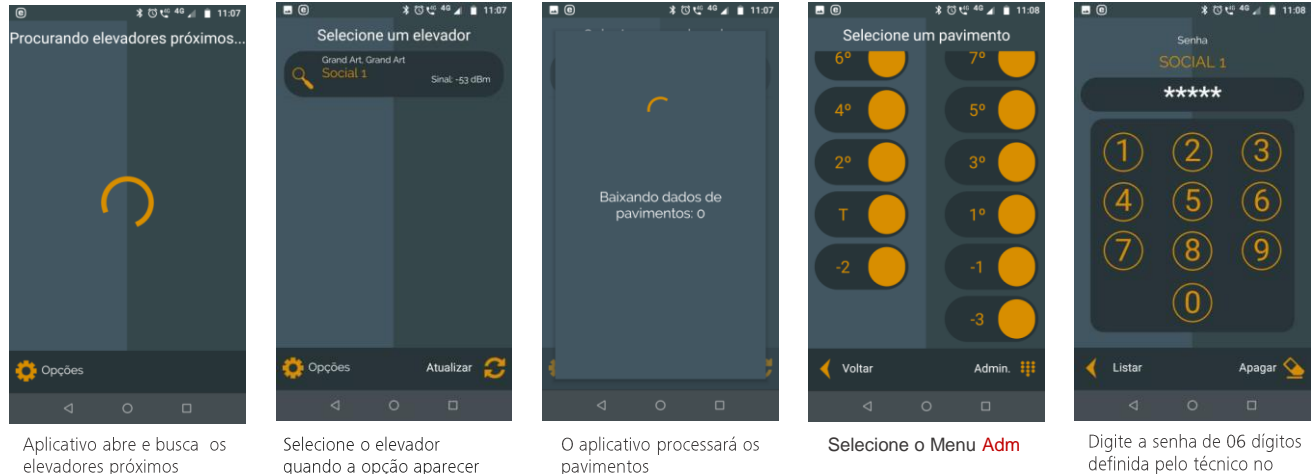

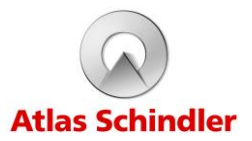

#### 3.1.1 - Cadastrando um cartão RFID:

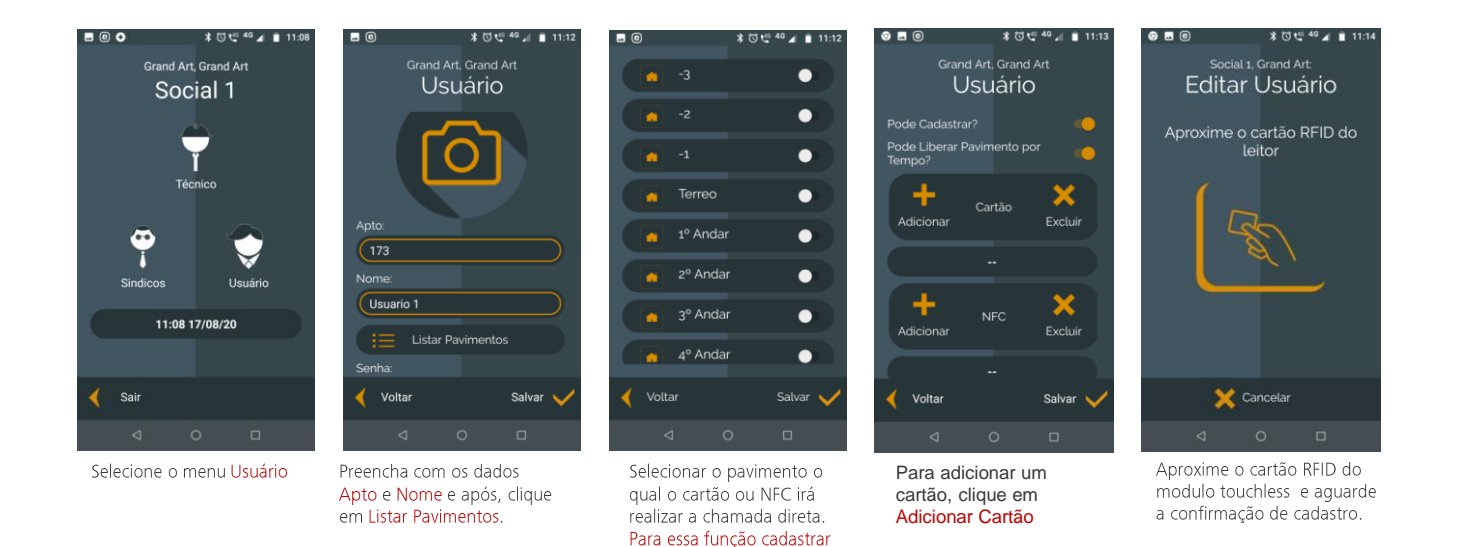

apenas 02 pavimentos

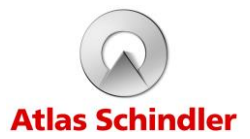

#### 3 1 2 - Cadastrando o NEC.

1º passo: Para realizar uma chamada utilizando o NFC, é necessário habilitar o mesmo em seu dispositivo e certificar que o mesmo está ligado.

2º passo: Abra o aplicativo, neste momento serão mostradas as informações no celular de acordo com a sequência abaixo.

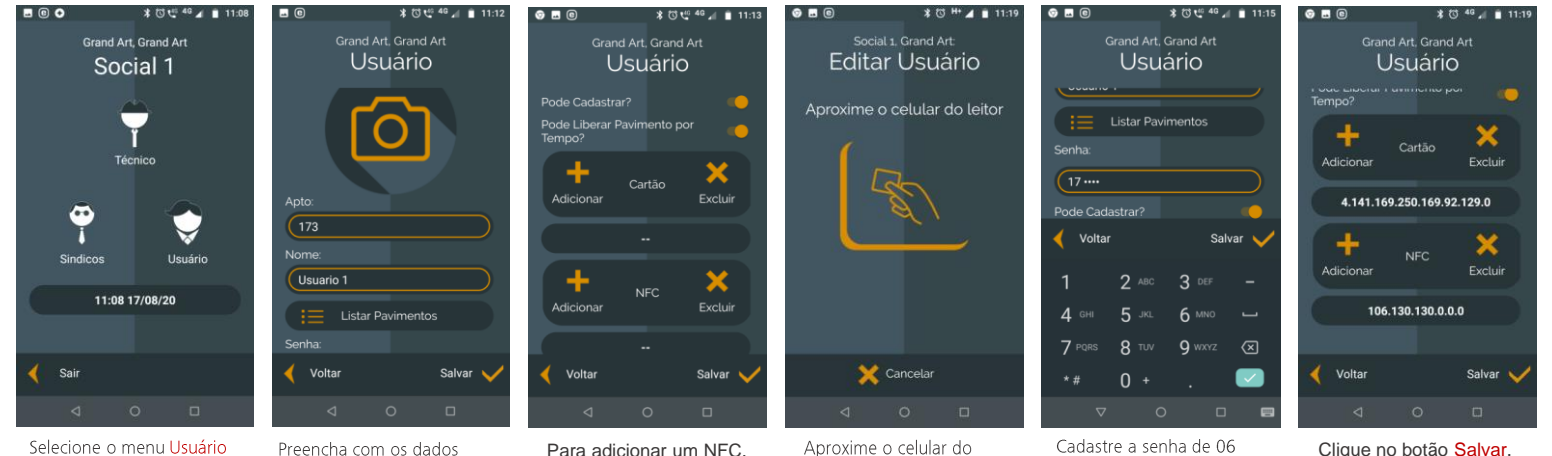

Apto e Nome e após, clique em Listar Pavimentos.

clique em Adicionar NFC

modulo touchless e aguarde a confirmação de cadastro

dígitos. Atenção: Os 02 primeiros dígitos sempre são referentes ao andar

Clique no botão Salvar.

Manual do Usuário Chamada de Cabina

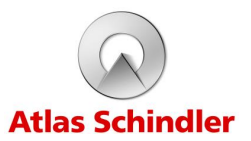

3.2 - Cadastrando um novo perfil de Síndico:

1° passo: Para realizar uma chamada utilizando o aplicativo, é necessário habilitar o Bluetooth do seu dispositivo e certificar que o mesmo está ligado.

2° passo: Abra o aplicativo, neste momento serão mostradas as informações no celular de acordo com a sequência abaixo.

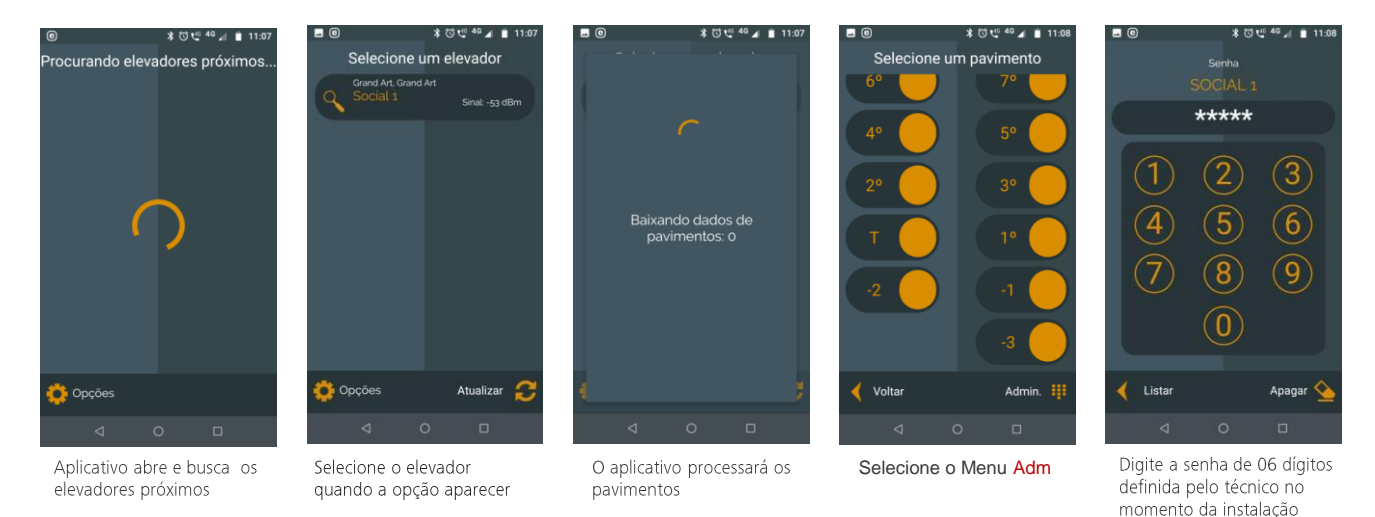

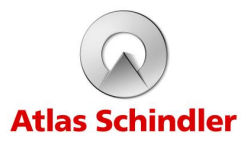

3.1.1 - Cadastrando um novo perfil de Síndico: (cont.)

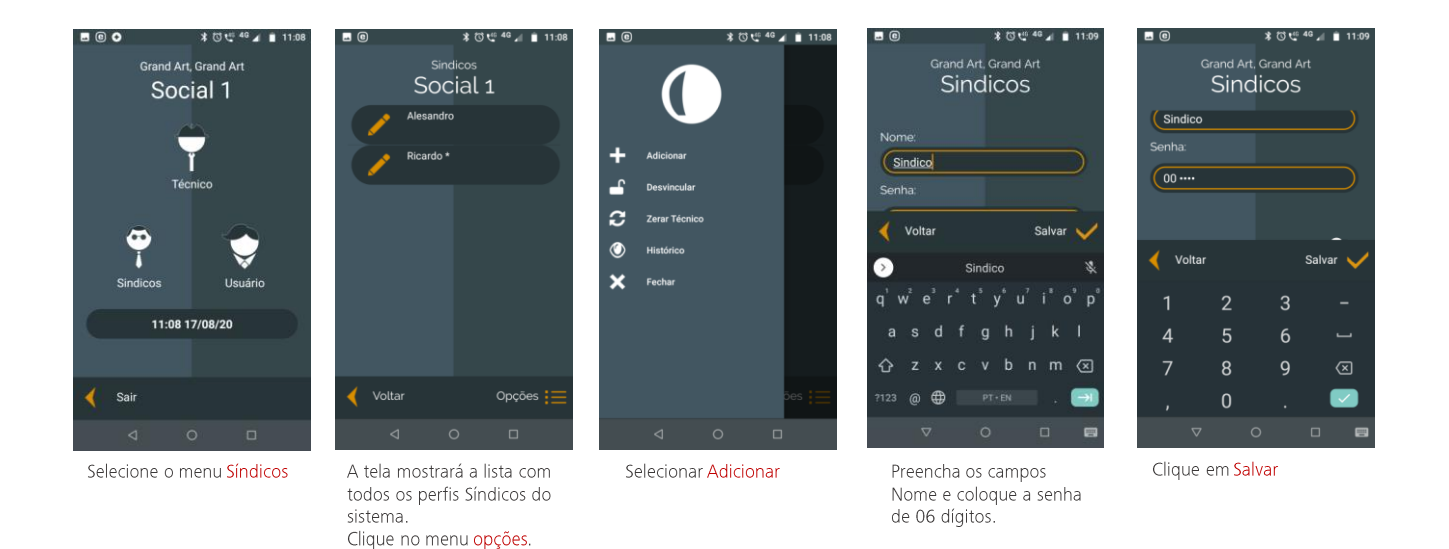

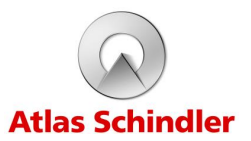

3.3 – Excluindo usuários ou perfil de Síndico:

1º passo: Para realizar uma chamada utilizando o aplicativo, é necessário habilitar o Bluetooth do seu dispositivo e certificar que o mesmo está ligado.

2º passo: Abra o aplicativo, neste momento serão mostradas as informações no celular de acordo com a sequência abaixo.

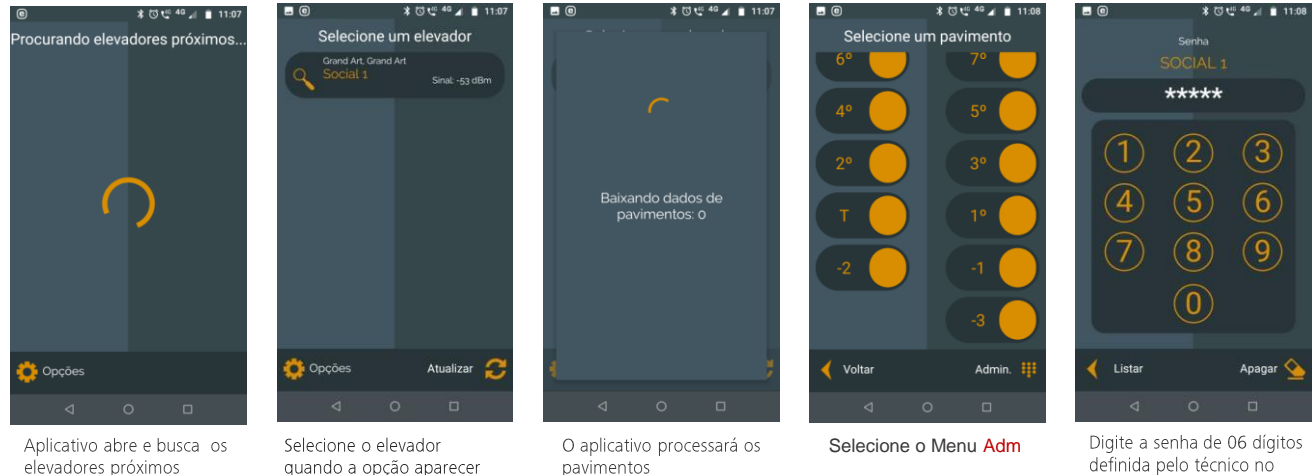

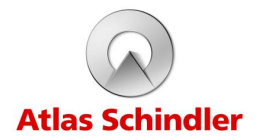

3.3 - Excluindo usuários ou perfil de Síndico: (cont.)

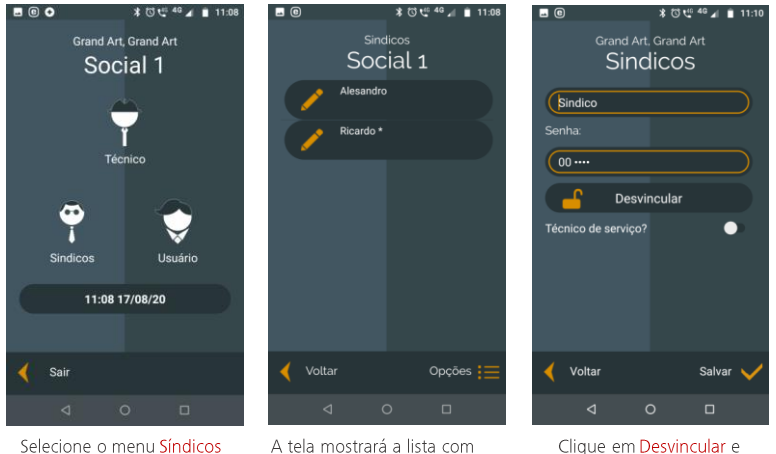

menu Síndicos A tela i todos o

todos os perfis Síndicos do sistema. Clique no perfil a ser deletado Clique em Desvincular e depois Salvar.

#### 4. Restrições do Sistema

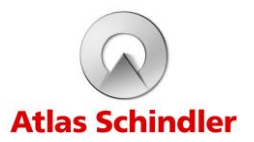

#### 4.1 - Restrições do Sistema.

O sistema touchless possui algumas restrições de funcionamento e dentre delas, podemos destacar:

- O sistema NFC não está disponível para aparelhos com sistema iOS;
- O Perfil Usuário somente pode realizar chamadas pelo aplicativo, cartão RFID ou NFC, desde que o cartão RFID ou NFC já esteja previamente cadastrado pelo Síndico;
- O Perfil Síndico permite o cadastro de cartões RFID e NFC para o usuário e a criação de novos perfis Síndico;
- O sistema touchless oferece a opção de selecionar o andar de destino utilizando o próprio smartphone ou ainda, um cartão de aproximação na unidade de leitura instalada próxima à botoeira. Dessa forma os andares ficam liberados e não há restrição de acesso.